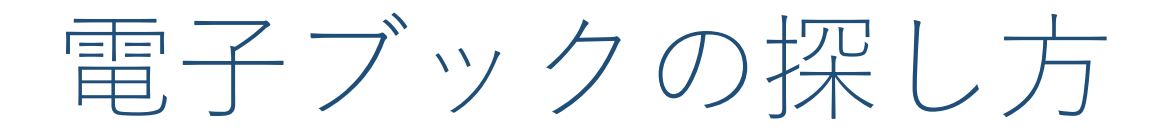

## ─ KULINE:タグ検索を使って電子ブックを探す

## ○ KULINE :タイトル・キーワードで検索する

## 🔵 出版社のリストから探す KinoDen 電子図書館

## 💿 出版社のリストから探す Maruzen eBook Library

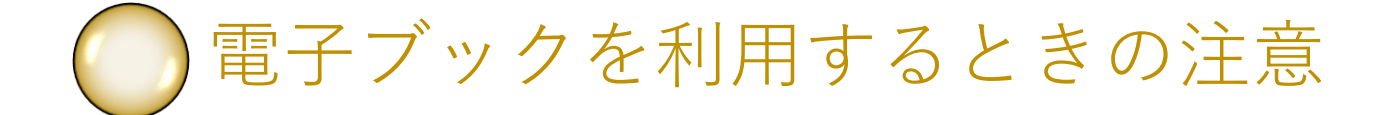

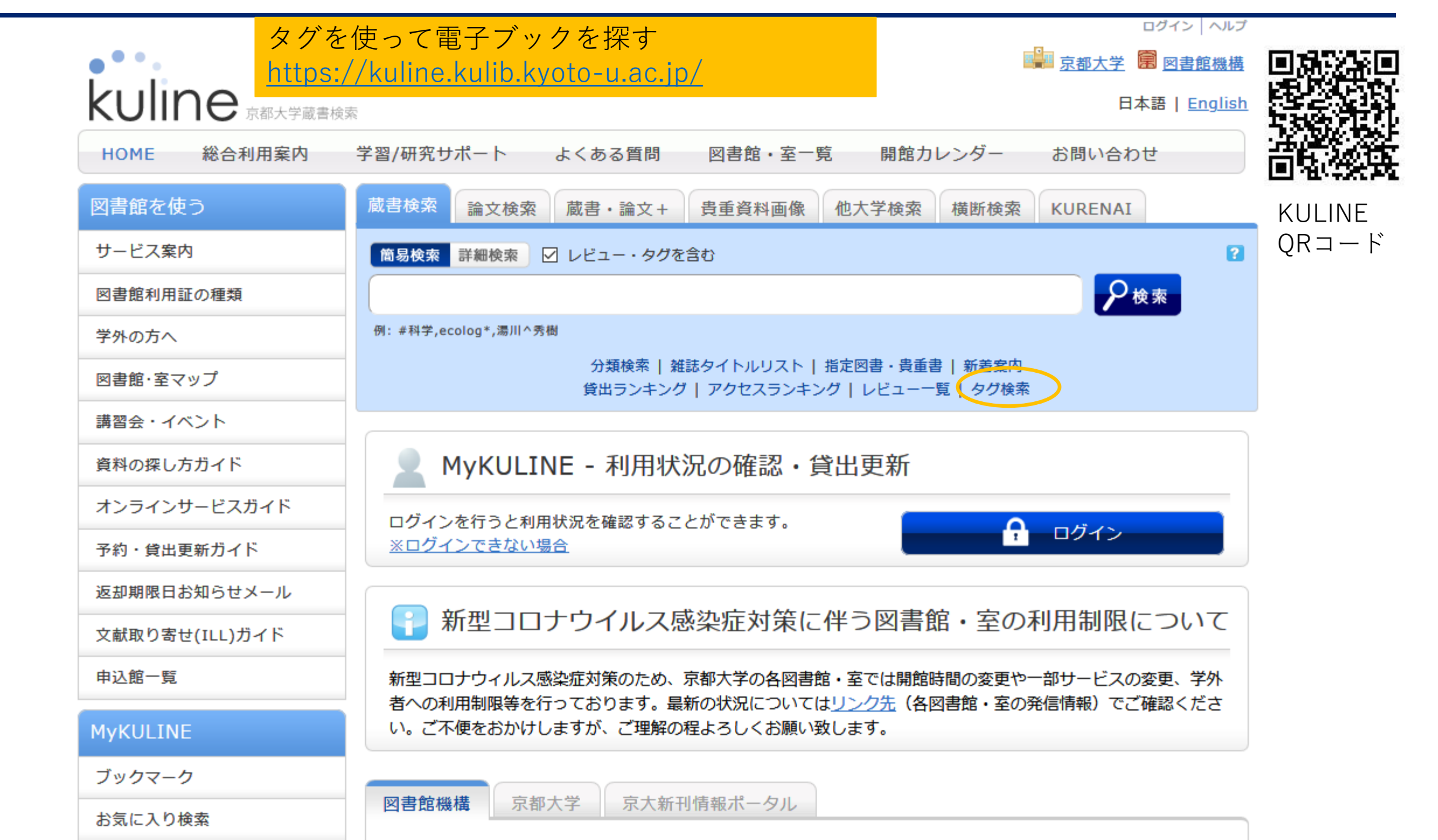

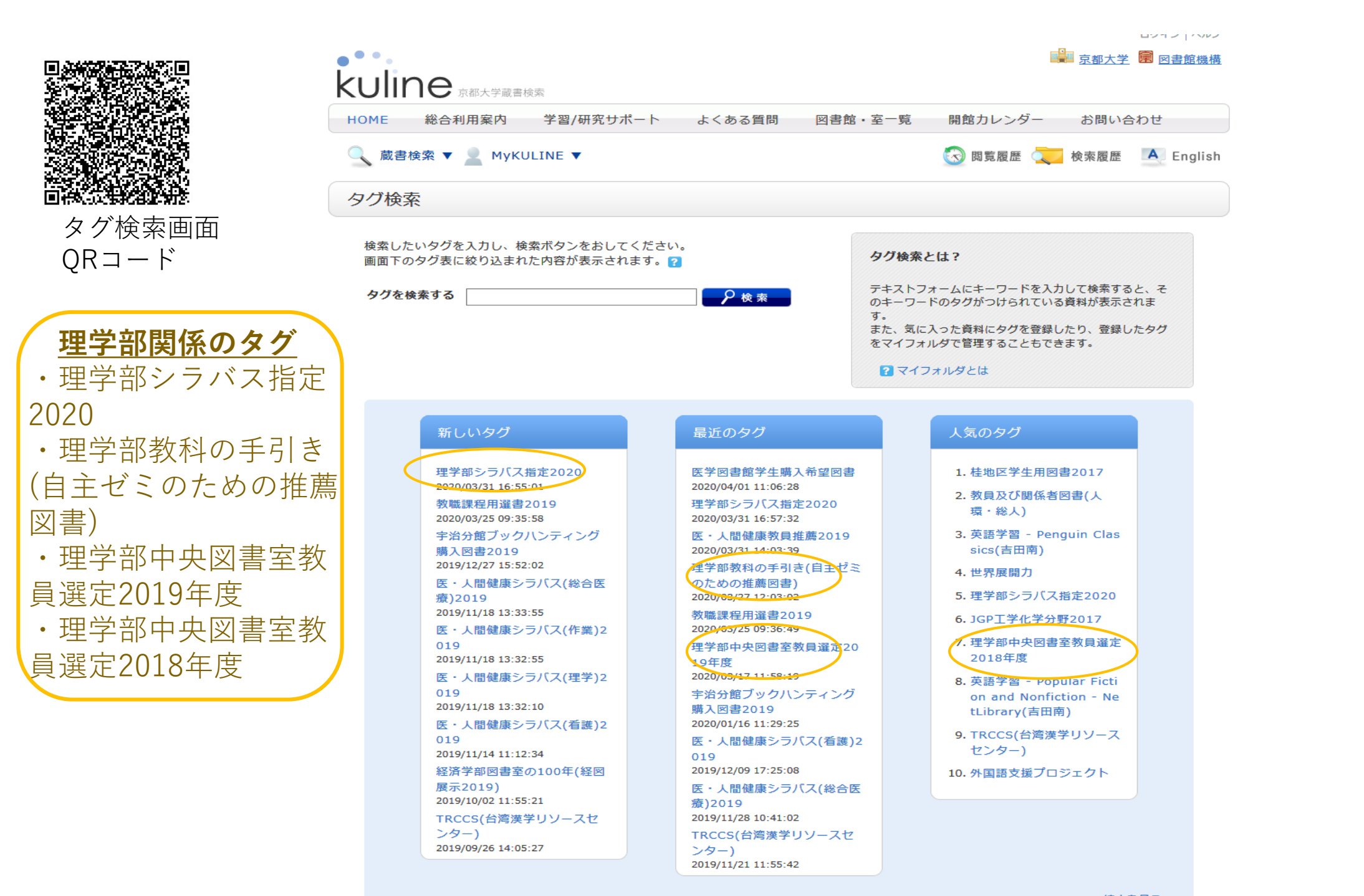

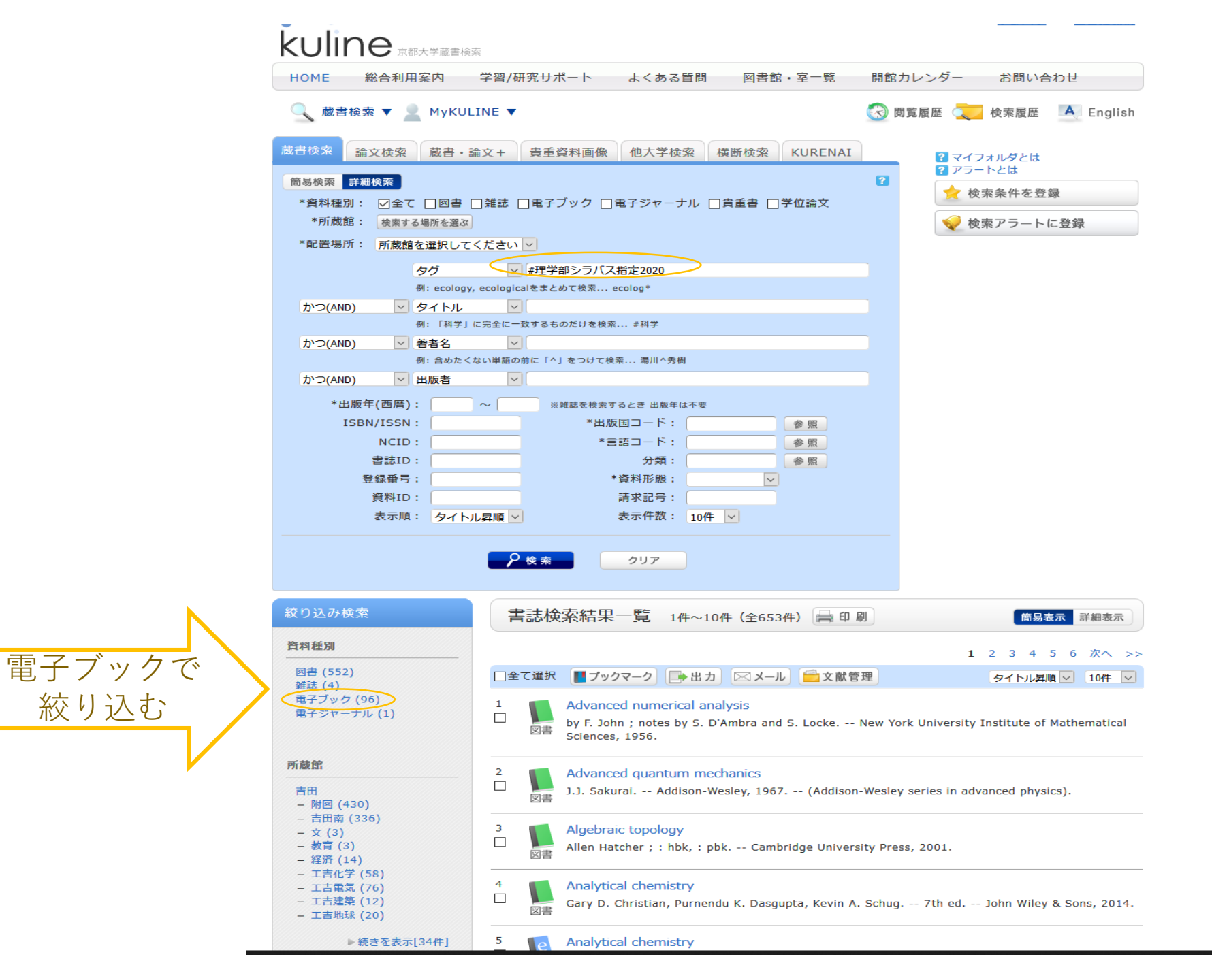

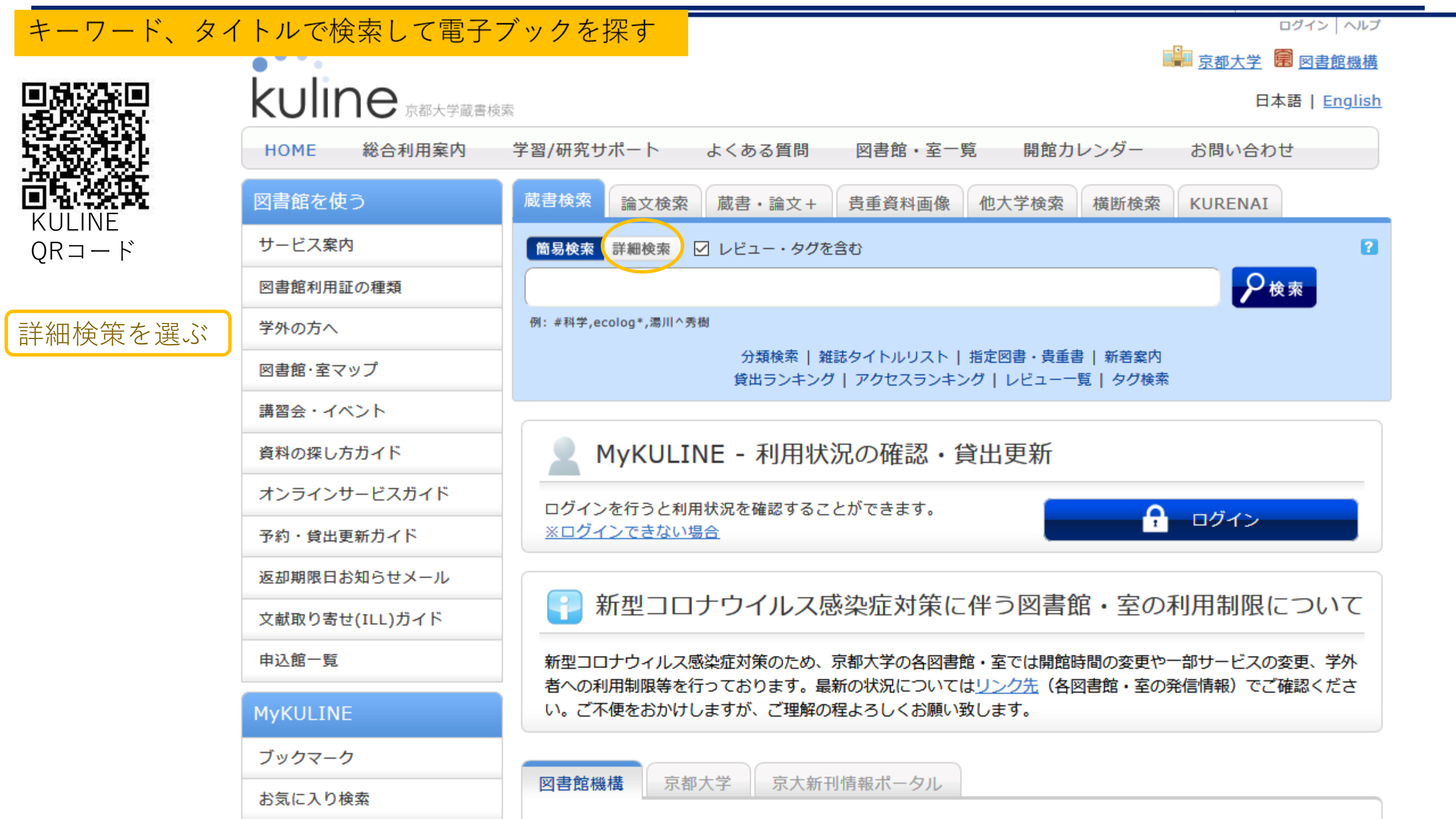

|                                                                                |                                                       | ログイン ヘルプ                                                 |  |  |  |  |  |
|--------------------------------------------------------------------------------|-------------------------------------------------------|----------------------------------------------------------|--|--|--|--|--|
| 学师校表面五人                                                                        |                                                       |                                                          |  |  |  |  |  |
| <ul> <li>詳細検索画面で</li> <li>【電子ブック】</li> <li>を選択し、検索</li> <li>キーを入力する</li> </ul> | KUIINE<br><sub>京都大学蔵書検索</sub><br>日本語   <u>English</u> |                                                          |  |  |  |  |  |
|                                                                                | HOME 総合利用案内                                           | 学習/研究サポート よくある質問 図書館・室一覧 開館カレンダー お問い合わせ                  |  |  |  |  |  |
|                                                                                | 図書館を使う                                                | 蔵書検索 論文検索 蔵書・論文+ 貴重資料画像 他大学検索 横断検索 KURENAI               |  |  |  |  |  |
|                                                                                | サービス案内                                                | 簡易検索 詳細検索 ?                                              |  |  |  |  |  |
|                                                                                | 図書館利用証の種類                                             | *資料種別: □全て □図書 □雑誌 □電子ブック □電子ジャーナル □貴重書 □学位論文            |  |  |  |  |  |
|                                                                                | 学外の方へ                                                 | * 所蔵館: 検索する場所を選ぶ                                         |  |  |  |  |  |
|                                                                                | 図書館・室マップ                                              |                                                          |  |  |  |  |  |
|                                                                                | 講習会・イベント                                              | +ソート ✓ Press<br>例: ecology, ecologicalをまとめて検索 ecolog*    |  |  |  |  |  |
|                                                                                | 資料の探し方ガイド                                             | かつ(AND) ∨ タイトル ∨ 例: 「科学」に完全に一致するものだけを検索 #科学              |  |  |  |  |  |
|                                                                                | オンラインサービスガイド                                          | かつ(AND) V 著者名 V                                          |  |  |  |  |  |
|                                                                                | 予約・貸出更新ガイド                                            | 例: 含めたくない単語の前に「^」をつけて検索 湯川 ^ 秀樹                          |  |  |  |  |  |
|                                                                                | 返却期限日お知らせメール                                          |                                                          |  |  |  |  |  |
|                                                                                | 文献取り寄せ(ILL)ガイド                                        | ISBN/ISSN: *出版国コード: 参照                                   |  |  |  |  |  |
|                                                                                | 申込館一覧                                                 | NCID: *言語コード: 参照<br>⇒注ID: 公類: ○                          |  |  |  |  |  |
|                                                                                | MyKULINE                                              | 音誌ID:            登録番号:            資料ID:            資料ID: |  |  |  |  |  |
|                                                                                | ブックマーク                                                | 表示順: タイトル昇順 マ 表示件数: 10件 マ                                |  |  |  |  |  |
|                                                                                | お気に入り検索                                               |                                                          |  |  |  |  |  |
|                                                                                | 新着アラート                                                | クリア                                                      |  |  |  |  |  |
|                                                                                | 文献複写申込                                                |                                                          |  |  |  |  |  |
|                                                                                |                                                       |                                                          |  |  |  |  |  |

|                                                        | 絞り込み検索                                                                               | 書誌検索結果一覧 1件~10件(全1160件) 🚔 印刷 簡易表示 詳細表示                                                                                                    |  |  |  |  |
|--------------------------------------------------------|--------------------------------------------------------------------------------------|----------------------------------------------------------------------------------------------------|--|--|--|--|
| 必要に応じて絞り込む                                             | 出版年(西暦)                                                                              | 123456次ヘ >>                                                                                                    |  |  |  |  |
|                                                        | 2019~2015 (*355)<br>2014~2010 (*38)<br>2009~2004 (*29)<br>2003~1007 (*12)            | <ul> <li>□全て選択 ■ブックマーク → 出力 ×ール → 文献管理 タイトル昇順 × 10件 ×</li> <li>1980年代の固体地球科学のフロンティアとその展望</li> </ul>                                                                                                    |  |  |  |  |
|                                                        | 2003~1997 (*12)<br>1996~1990 (*12)<br>▶続きを表示[12件]                                    | <ul> <li>         、浅田敏 [ほか]編 NDL Digital Collections (国立国会図書館デジタルコレクション) 図書館送信, 1980         <sup>電子ブック</sup>         (NDL Digital Collections (国立国会図書館デジタルコレクション) 図書館送信) [電子資料 electronic         resources].     </li> </ul>        |  |  |  |  |
| 【注意】<br>· 「Maruzen eBook                               | <u>9</u> 7                                                                           | 2<br>こ<br>こ<br>こ<br>デ<br>ジック<br>2005 World Exposition, Aichi, Japan official report:愛・ <mark>地球</mark> 博<br>NDL Digital Collections (国立国会図書館デジタルコレクション) (NDL Digital Collections (国立国会図書<br>館デジタルコレクション) (電子資料 electronic resources]. |  |  |  |  |
| Library試読モデル」と記載<br>されている場合は                           | 理学部シラバス指定2020(2)<br>デジタルブック展示2018(1)<br>理学部中央図書室教員選定2019<br>年度(1)                    | 3<br>ロ<br>電子ブック<br>2005年日本国際博覧会公式記録:愛・ <mark>地球</mark> 博<br>NDL Digital Collections (国立国会図書館デジタルコレクション) (NDL Digital Collections (国立国会図書<br>館デジタルコレクション)) [電子資料 electronic resources].                                                |  |  |  |  |
| お試しですので、5分間し<br>か閲覧できません。<br>・ NDL Digital Collections | <b>件名</b><br>旅行案内(外国) (237)<br>案内尼 (20)                                              | 4<br>□ 2005年日本国際博覧会公式記録写真集:愛・ <mark>地球</mark> 博: Expo 2005 Aichi Japan<br>NDL Digital Collections (国立国会図書館デジタルコレクション) (NDL Digital Collections (国立国会図書<br>館デジタルコレクション)) [電子資料 electronic resources].                                  |  |  |  |  |
| (国立国会図書館デジタル<br>コレクション)のうち                             | 環境問題(16)<br>地球温暖化(14)<br>旅行案内(10)<br>終きを表示[45件]                                      | 5<br>〇 「 「 「 「 「 「 「 「 」 2010年 <mark>地球</mark> 温暖化防止シナリオ<br>水谷洋-編著 ; : electronic bk 実教出版, 2000 (Maruzen eBook Library試読モデル) [電子資料<br>electronic resources].                                                                          |  |  |  |  |
| 「図書館送信」と記載されている場合は、個人のPCや                              | 言語                                                                                   | 6<br>日<br>中<br>作<br>音<br>デ <sup>ブック</sup><br>Family Taiwan trip: #子連れ台湾<br>田中伶著;: electronic bk ダイヤモンド・ビッグ社, 2019 (地球の歩き方Books)(Maruzen eBook<br>Library試読モデル) [電子資料 electronic resources].                                           |  |  |  |  |
| スマートフォンでは利用できません。                                      | [言語名不明] Undetermined<br>(658)<br>日本語 Japanese (500)<br>中国語 Chinese (1)               | 7<br>日<br>電子ブック<br>Healthy Hawaii = ヘルシーハワイ<br>地球の歩き方編集室著作編集 ; : electronic bk ダイヤモンド・ビッグ社, 2017 (地球の歩き方ムック)<br>(Maruzen eBook Library試読モデル) [電子資料 electronic resources].                                                             |  |  |  |  |
|                                                        | 分類                                                                                   | 8<br>日<br>電子ブック<br>Hong Kong 24 hours : 朝・昼・夜で楽しむ香港が好きになる本<br>清水真理子著 ; : electronic bk ダイヤモンド・ビッグ社, 2017 (地球の歩き方Books)(Maruzen eBook<br>Library試読モデル) [電子資料 electronic resources].                                                    |  |  |  |  |
|                                                        | <ul> <li>地理、地誌、紀行 NDC9:290.</li> <li>93 (210)</li> <li>地理、地誌、紀行 NDC8:290.</li> </ul> |                                                                                                    |  |  |  |  |

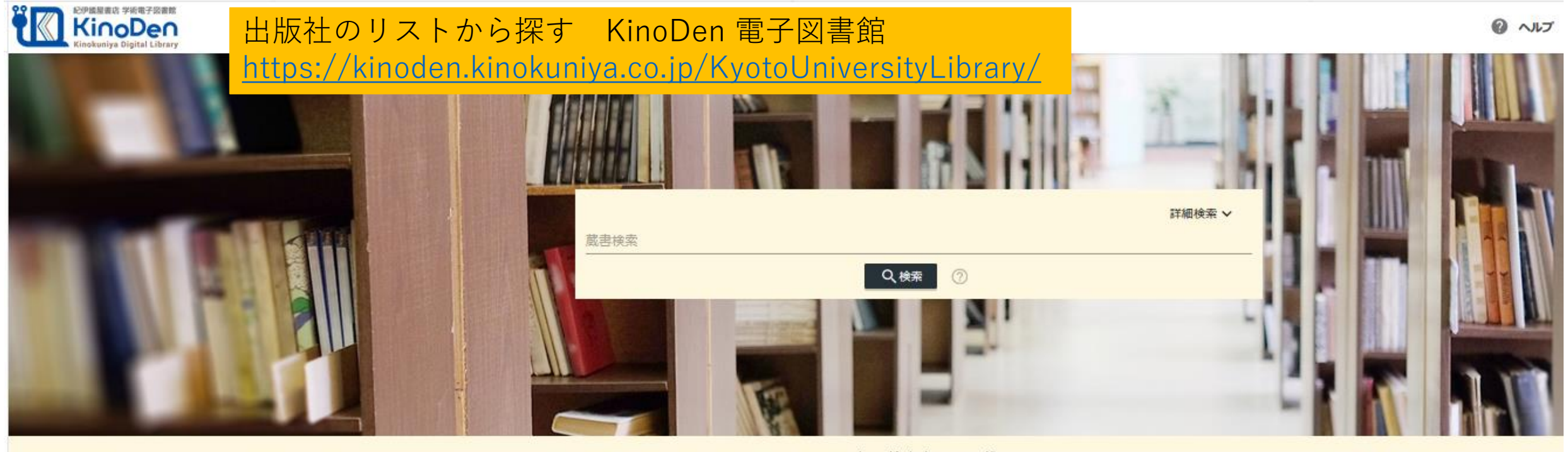

日本語

人気の検索キーワード

V

うち行列 ディープ アクティブラーニング 日本語学

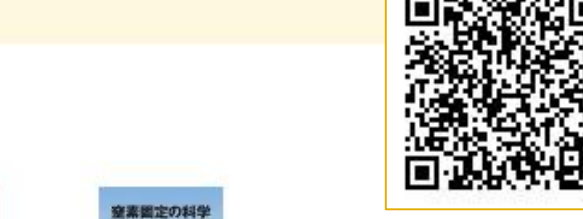

Kinoden  $QR \sqsupset - ert$ 

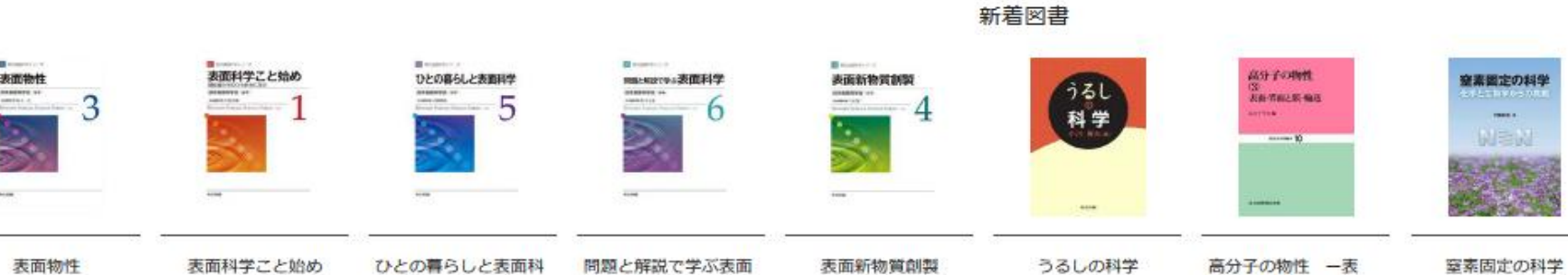

科学

学

表面科学の基礎

表面科学の基礎

高分子の物性ー表 面・界面と腰・輸送ー

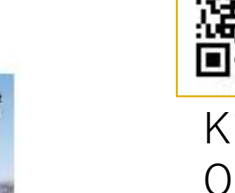

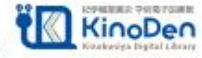

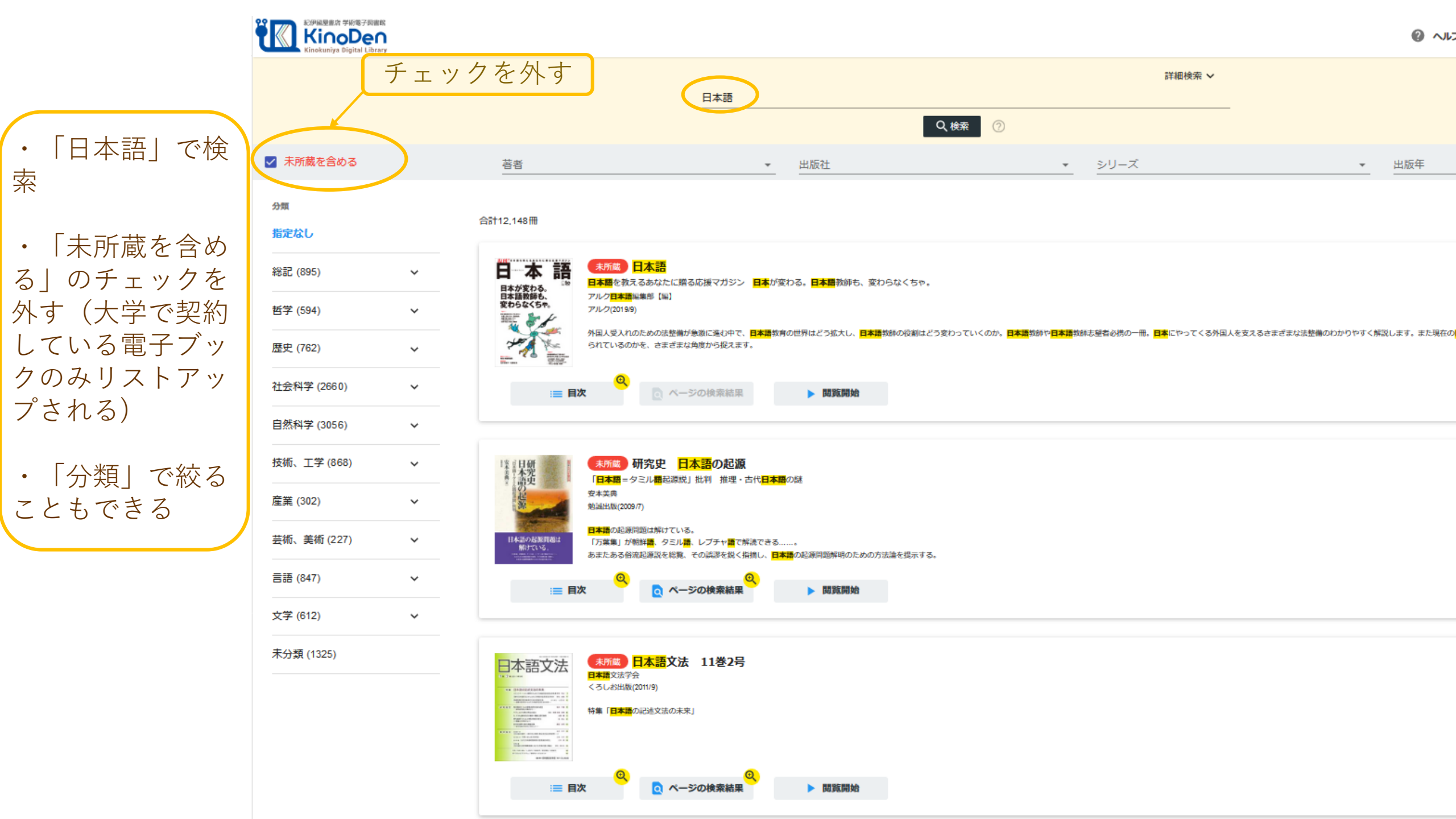

|           |   |                                                                                  | 日本語                                                                                                    |                                          |                            | 詳細検索 🗸                |                         |                        |
|-----------|---|----------------------------------------------------------------------------------|----------------------------------------------------------------------------------------------------|------------------------------------------|----------------------------|-----------------------|-------------------------|------------------------|
|           |   |                                                                                  |                                                                                                    |                                          | Q 検索 ⑦                     |                       |                         |                        |
| □ 未所蔵を含める |   | 著者                                                                               |                                                                                                    | <u>-</u> 出版社                             | •                          | シリーズ                  | - H                     | 出版年                    |
| 分類        |   |                                                                                  |                                                                                                    |                                          |                            |                       |                         |                        |
| 指定なし      |   | 合計57冊                                                                            |                                                                                                    |                                          |                            |                       |                         |                        |
| 総記 (0)    | ~ | 查読者<br>查読者<br>方<br>合<br>合<br>合<br>合<br>合<br>合<br>合<br>合<br>合<br>合<br>合<br>合<br>合 | に伝授する論文投稿・査読の<br>れはこわくない                                                                                                    | שבס                                      |                            |                       |                         |                        |
| 哲学 (0)    | ~ |                                                                                  | i(2017/4)                                                                                                    |                                          |                            |                       |                         |                        |
| 歴史 (0)    | ~ | 1 https://www.n                                                                  | edica.co.jp/catalog/book/6776?e_ig=0                                                                                             |                                          |                            |                       |                         |                        |
| 社会科学(0)   | ~ | :三 目次                                                                            | Q ページの検索結果                                                                                                    | ▶ 閲覧開始                                   |                            |                       |                         |                        |
| 自然科学 (57) | ~ |                                                                                  |                                                                                                    |                                          |                            |                       |                         |                        |
| 技術、工子(0)  | ~ | ワークフ<br>構造・酵素                                                                    | ックで学ぶヒトの生化学<br>・代期                                                                                                    |                                          |                            |                       |                         |                        |
| 産業 (0)    | ~ |                                                                                  | 9)                                                                                                    |                                          |                            |                       |                         |                        |
| 芸術、美術 (0) | ~ |                                                                                  |                                                                                                    |                                          |                            |                       |                         |                        |
| 言語(0)     | ~ | :三 目次                                                                            | 〇         べージの検索結果                                                                                                    | ▶ 関旗開始                                   |                            |                       |                         |                        |
| 文学 (0)    | ~ |                                                                                  |                                                                                                    |                                          |                            |                       |                         |                        |
| 未分類 (0)   |   | 化学は<br>CASEK@ICD7<br>Heiki<br>素単尿(2013                                           | たんなに役に立つ<br><sup>学入門</sup>                                                                                                    |                                          |                            |                       |                         |                        |
|           |   | …                                                                                | Q<br>スージの検索結果                                                                                                    | ▶ 閲覧開始                                   |                            |                       |                         |                        |
|           |   |                                                                                  |                                                                                                    |                                          |                            |                       |                         |                        |
|           |   |                                                                                  | <b>ための 実戦英語プレゼ</b><br>(第1<br>(#3)<br>-<br>-<br>-<br>-<br>-<br>-<br>-<br>-<br>-<br>-<br>-<br>-<br>-<br>-<br>-<br>-<br>-<br>-<br>- | ンテーション<br><sup>をえられないときの切り抜け方など、と・</sup> | っておきのコツも伝授。音速CD付(均容)心構え/発表 | カアウトライン/研究背景・動機の説明/研究 | 方法の説明/結果と考察/質疑応答/重要表現 ( | (当電子版ではCDは提供されておりません。) |
|           |   | :三 目次                                                                            | ◎ ページの検索結果                                                                                                    | ▶ 問題問始                                   |                            |                       |                         |                        |

| <b>Book</b><br><b>Library</b> Maruzen e | <sup>Book Libraryは、学術書籍に特化した構 出版社のリストから探す Maruzen eBook Library <u>https://elib.maruzen.co.jp/elib/html/Top</u>?</sup>                                                                                                    | C利用案内<br>家都大学<br>KYOTO UNIVERSITY      |
|-----------------------------------------|----------------------------------------------------------------------------------------------------|----------------------------------------|
| ▶ お知らせ                                  |                                                                                                    |                                        |
| ■ あなたの閲覧履歴                              | <ul> <li>● すべてのタイトルから検索</li> <li>● 購読契約しているタイトルから検索</li> <li>■ 購読契約タイトル一覧 )</li> <li>● 換索</li> </ul>                                                                                                    | 書名 五十音順(昇順) 🗸 🎍 🎽                      |
| 開発適应はありません。                             | <ul> <li>☆ 総記         <ul> <li>本づくりこれだけは 一編集・デザイン・校正・DTP組版のノウハウ集一新版(本の未来を考える=出版メディアパル no.37).</li> <li>標準著作権法 第4版</li> <li>弱中の読書</li> <li>香港の過去・現在・未来:東アジアのフロンティア(アジア遊学 234).</li> <li>海を渡ってきた漢籍 一江戸の書誌学入門一(図書館サポートフォーラムシリーズ).</li> <li>現代外国人名録 2020</li> <li>語り継ぐ戦後思想史 一体験と対話から 「スマホ・読上].</li> <li>縦学事典 — 『雑学大全』編刷愛蔵版 「スマホ・読上].</li> <li>ジャパンタイムズ社説集 2011年上半期(音声付).</li> </ul> </li> </ul> | ■<br>Maruzen eBook<br>Library<br>QRコード |
|                                         | ↑↓文利学                                                                                                    | ▶すべて表示                                 |
|                                         | ・ 大阪 3版4刷 [2020年3月] (ことりっぶ).         ・ 沖縄 ちゅら海 ドライブ'21 (まっぷる).         ・ 香川 さぬきうどん 高松・琴平・小豆島 '21 (まっぷる).         ・ 河口湖・山中湖 富士山'21 (まっぷる).         ・ ことりっぷマガジン Vol.24 2020春外国みたいな場所へー.         ・ 札幌 富良野・小橋・旭山動物園 '21 (まっぷる).         ・ 滋賀・びわ湖 長浜・彦根・大津'21 (まっぷる).         ・ 四国'21 (まっぷる).         ・ 東北'21 (まっぷる).                                                                            | ▶ すべて表示                                |
|                                         |                                                                                                    |                                        |
|                                         | <ul> <li> <u>租税条約入門 —条文の読み方から適用まで—</u> <ul> <li>             Windowsでできる小さな会社のLAN構築・運用ガイド 第3版         </li> </ul> </li> </ul>                                                                                                    |                                        |

• <u>介護現場で使える看取りケア便利帖</u>

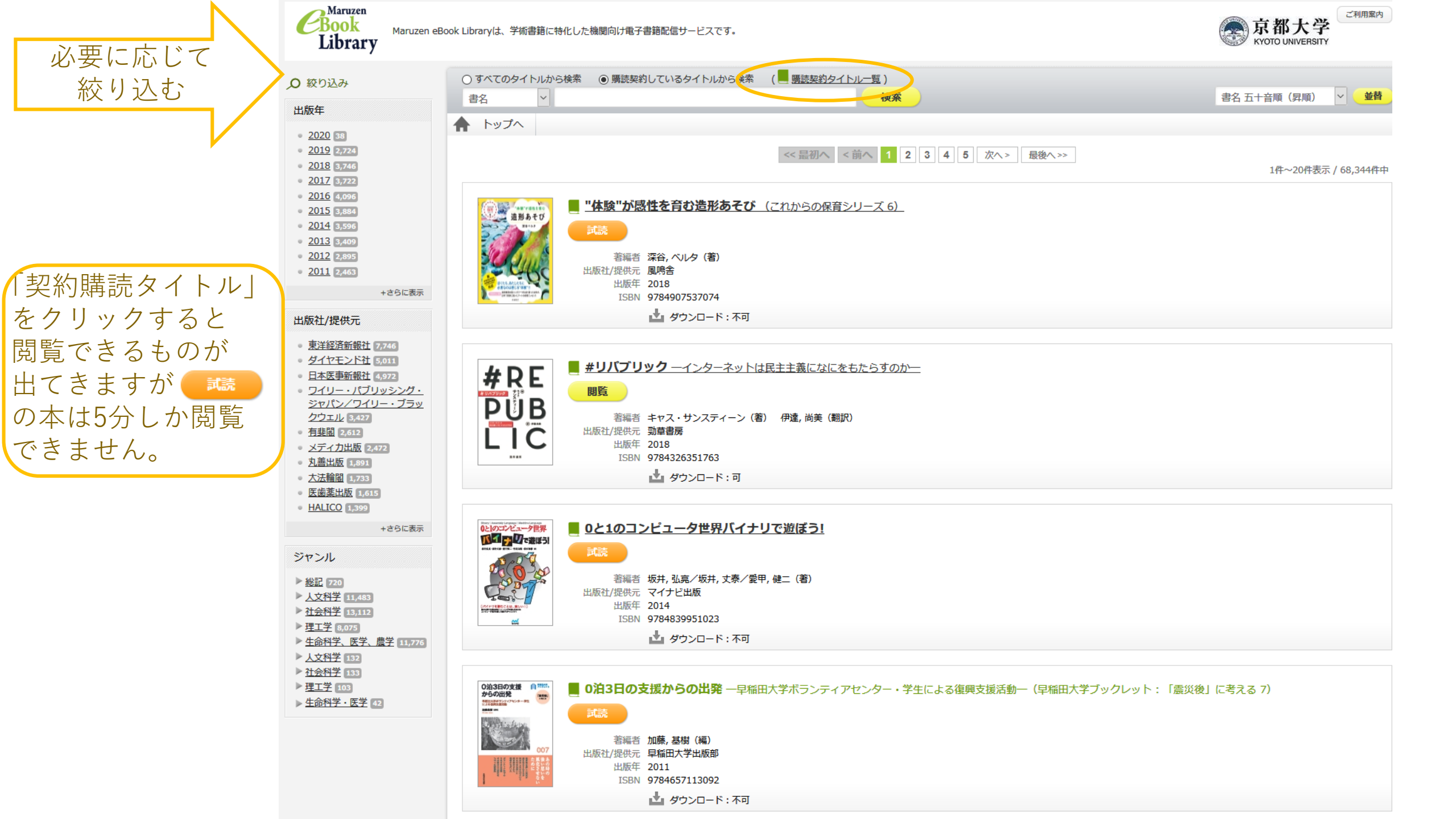

【電子ブックの利用に際して】

- ▶ 国外の出版社の電子ブック(Cambridge、Wiley、Elsevier等)は、専用プラグイン をインストールしたPCのブラウザからのみ閲覧できます。 プラグインがONになっていればPDFやHTMLが閲覧可能です。 学外からの閲覧も可能です。
- ・専用プラグインのインストール<u>https://www.kulib.kyoto-u.ac.jp/bulletin/1383042</u>

スマートフォンやタブレットからは閲覧できません。 スマートフォンやタブレットで利用したい場合は、プラグインをインストールした PCにいったんダウンロードしてから、ストレージ等を利用して本人のスマートフォ ン・タブレット端末で閲覧することができます。 情報環境機構が学生の方に提供しているストレージサービス

・クラウドストレージ<u>http://www.iimc.kyoto-u.ac.jp/ja/services/ecs/cloud\_storage/</u>

Maruzen eBook Library · Kinokuniya Digital Library (KinoDen) などの電子ブックは スマートフォンやタブレットからも閲覧できます。

リモートアクセスの設定を行えば、学外からも利用できます。

リモートアクセスによる利用について
 <u>https://www.kulib.kyoto-u.ac.jp/erdb/13505</u>

同時アクセス数が制限されているものがありますので、アクセスできない場合は、時間をおいてください。

専用プラグインの インストール

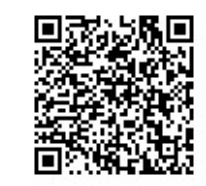

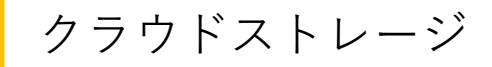

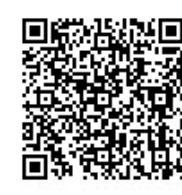

リモートアクセスに よる利用について

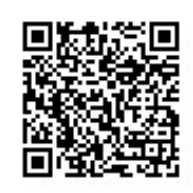